# oneChart

# Changes to MethodistMD Website

## **Audience: Physicians and Related Roles**

Changes to MethodistMD.org were a necessary step to move our Citrix environment off end-of-life Windows 2008 servers.

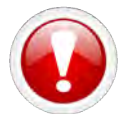

If you are on a UTHSC computer on the UTHSC network, go directly to <u>https://mlh.gomolli.org/</u>

### **Overview of Website Updates**

 Under the Apps heading, the OneChart - includes Cerner link provides access to PowerChart, Cerner and other role-based applications. The MyApps link provides access to clinical applications, knowledge links and non-clinical applications.

If you previously accessed myApps, using a bookmark, the bookmark will no longer work. You must access via <u>www.methodistmd.org</u>.

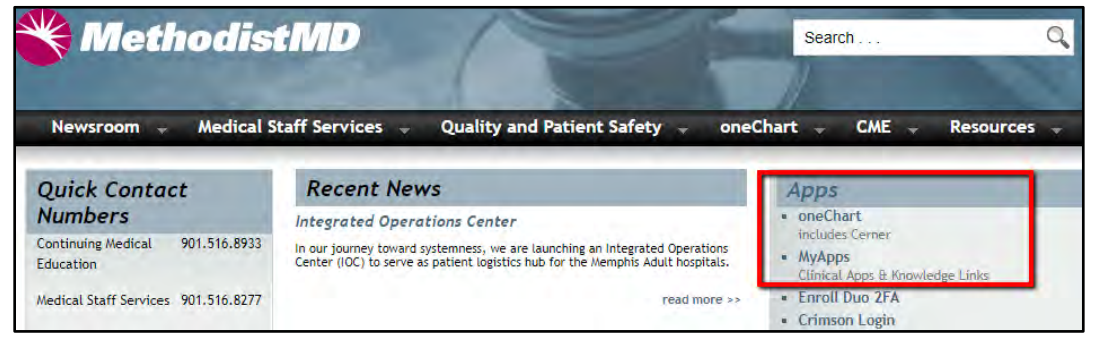

2. Clicking the **oneChart** link directs you first to the Citrix Login page.

|                                             |                      | Please log on                                                                                                    |  |
|---------------------------------------------|----------------------|----------------------------------------------------------------------------------------------------|--|
|                                             | User name            |                                                                                                    |  |
| <b>Methodist</b> .<br>Le Bonheur Healthcare | Password             |                                                                                                    |  |
|                                             |                      | Log On                                                                                                    |  |
| Forgot your passwo                          | rd? You can use th   | Password Management<br>ie link below to reset your password. You must have enrolled to reset your password.<br>Enroll/Update Profile      |  |
|                                             | PHYSICIA<br>ASSOCIAT | Reset Password<br>Ns: For assistance, please call the HelpDesk at 516-3111.<br>IEs: For assistance, please call the HelpDesk at 516-0000. |  |

### a. For Windows Users:

You must be running Citrix Receiver 4.7 up to Receiver 4.9 (Windows 4.10 has

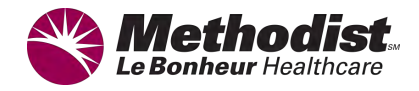

not been validated by Cerner). You can download this version from www.methodistmd.org.

- b. For Mac Users:
  - You must be running Citrix Receiver version 12.1.1 up to 12.9.1.
  - Citrix Workspace for Mac 19.10.x is currently in the validation phase with Cerner.
  - macOS Catalina has not been validated and currently does not work with Citrix/Cerner.
- 3. Once logged in to Citrix, choose an authentication method.

| A Methodist                                  | Choose an authentication method |                  |  |  |
|----------------------------------------------|---------------------------------|------------------|--|--|
| What is this?                                | Duo Push весомменое             | Send Me a Push   |  |  |
| <u>Need help?</u><br>Powered by Duo Security | 🛞 Call Me                       | Call Me          |  |  |
|                                              | Passcode                        | Enter a Passcode |  |  |
|                                              | Remember me for 4 hours         |                  |  |  |

4. After successful login, your list of Cerner applications will render.

**NOTE:** The list of icons are based on your role/access and may vary from the icons listed below.

| Details            | Details                       | Details         | Details          | Details                | Details         |
|--------------------|-------------------------------|-----------------|------------------|------------------------|-----------------|
| Active Directory   | AD8021x                       | BitLocker_Admin | Centripetus      | Citrix AppCenter - MLH | Citrix Director |
| Details            | Details                       | Details         | Details          | Details                | Details         |
| Notepad - SCTXSAP3 | P005 CS Batch Charge<br>Entry | PACSadmin       | Print Management | RDP Client             | RoadNotes Train |

5. Access to Clinical Apps is still available via the **Categories** option at the top of the screen.

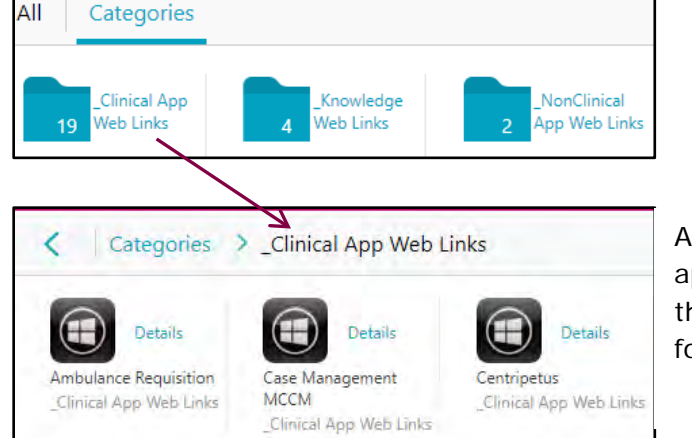

An example of the clinical applications available from the Clinical App Web Links folder.

6. Clicking the MyApps link from the home page renders clinical links.

| 👋 Methodis                                   | tMD                                                                                                    | Search C                                                                     |
|----------------------------------------------|----------------------------------------------------------------------------------------------------|------------------------------------------------------------------------------|
| Newsroom 🖌 Medical S                         | taff Services 🚽 Quality and Patient Safety 🚽 oneC                                                                                                    | :hart - CME - Resources                                                      |
| Quick Contact                                | Recent News                                                                                                    | Apps                                                                         |
| Continuing Medical 901.516.8933<br>Education | Integrated Operations Center<br>In our journey toward systemness, we are launching an Integrated Operations<br>Center (IOC) to serve as patient logistics hub for the Memphis Adult hospitals, | Internant     includes Cerner     MyApps     Clinical Apps & Knowledge Links |
| Medical Staff Services 901.516.8277          | read more >>                                                                                                    | <ul> <li>Enroll Duo 2FA</li> <li>Crimson Login</li> </ul>                    |

7. Access to oneChart is also available from the Clinical applications list.

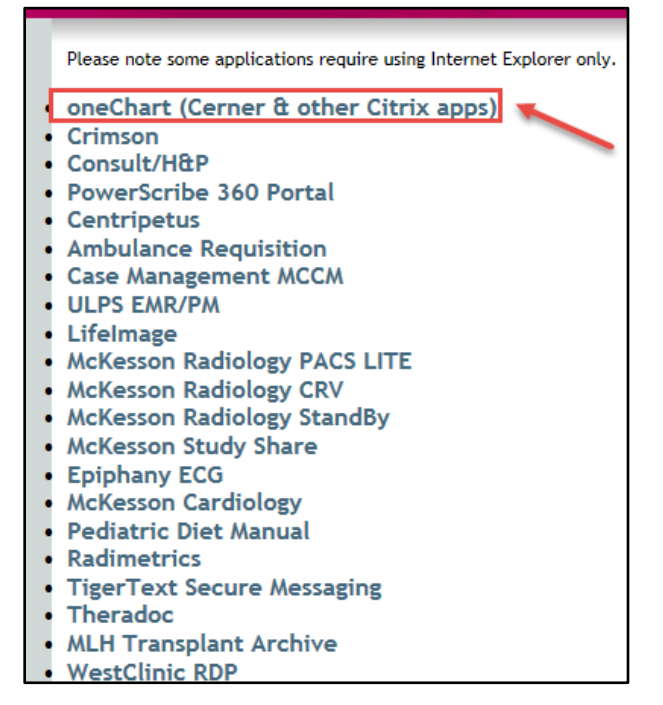